# Implementación de infraestructura TI usando servidor Zentyal

Camilo Andrés Delgado, José Fernando López, Leidi Yoanna Jurado, Mauricio Berrio, Mónica Correa Ramírez Universidad Nacional Abierta y a Distancia UNAD

> Bogotá, País mcramirez@unadvirtual.edu.co jflopeza@unadvirtual.edu.co linuxunad2018@gmail.com mabefra@gmail.com cadebo69@yahoo.es

Resumen: El presente documento tiene como finalidad demostrar la implementación de la herramienta zentyal en la versión 5.0 con sus diferentes servicios, logrando resolver las necesidades de pequeñas y medianas empresas, para lo cual, se realizó el proceso de instalación y configuración de los servicios DNS, DHCP, VPN, Impresoras, File Server, Proxy no transparente y cortafuegos, siendo desarrolladas en cinco temáticas como parte del proyecto final del diplomado de profundización en Linux.

Palabras claves: Proxy, Cortafuegos, DNS, VPN, DHCP.

Abstract— The purpose of this document is to demonstrate the implementation of the tool in version 5.0 with its different services, the resolution of problems of small and medium enterprises, for which the installation and configuration process is carried out. of the DNS, DHCP, VPN, Printers, File Server, Non-transparent Proxy and Firewall services, being developed in five topics as part of the final project of the deepening course in Linux.

# I. INTRODUCCIÓN

El uso de internet a nivel mundial se puede considerar como una necesidad primaria, esta herramienta es empleada desde colegios, universidades, empresas, bancos, gobierno, militares y así por nombrar algunos, es por esto que hoy en día esta tan importante blindar todos los sistemas para evitar la pérdida de información y porque no de dinero, con la llegada de servicios de almacenamiento en la nube se ha vuelto una necesidad poder contar con servicios o aplicaciones que nos garanticen que nuestra información viaja de manera segura hasta su destino y que podamos tener acceso de manera ágil a la misma.

Al tratar los te<mas de seguridad de la información, se suele pensar en altos costos de inversión, si bien es cierto que hoy en día en el mercado existen empresas que cuentan con potentes herramientas que blindan la información que se maneja en internet o dentro de una organización, sin embargo en este artículo queremos destacar las grandes ventajas que ofrece los sistemas operativos Linux, que pese a que son de código abierto esta comprobad o que es uno de los sistemas más seguros que existen en la actualidad, quizás su éxito se debe a su tipo de licencia en donde todo el tiempo hay gente probando mejorando y sacando nuevas versiones y/o parches que corrigen posibles vulnerabilidades.

# III. INSTALACIÓN Y CONFIGURACIÓN

#### Instalación Zentyal

La instalación de Zentyal es muy sencilla cuenta con algunos pasos en donde se le pedirá al usuario algunas configuraciones tales como, nombre del host, usuario, configuración regional y de idioma, con estos pasos Zentyal continua su instalación y posterior carga desplegando su interfaz gráfica que se ejecuta mediante un navegador web.

Fig. 1 muestra la interfaz gráfica de Zentyal, en donde el sistema solicita el nombre y contraseña del usuario que se creó durante la instalación.

| C Zentual | Zentyal - Mozilla Firefox                                                                                                    | - | -      | . 8 X |
|-----------|----------------------------------------------------------------------------------------------------|---|--------|-------|
| ← → ♂ ŵ   | <ul> <li>Image: Control of the state of the state of</li></ul> | ☆ | III\ 🖸 | Ξ     |
|           |                                                                                                    |   |        |       |
|           | Longar                                                                                                    |   |        |       |
|           | Usuario                                                                                                    |   |        |       |
|           | Contraseña                                                                                                    |   |        |       |
|           |                                                                                                    |   |        |       |
|           | ENTRAR                                                                                                    |   |        |       |

Fig. 1 Interfaz gráfica Zentyal.

En el panel se seleccionan los servicios que se desean habilitar para las funcionalidades que ofrecerá el servidor:

Por esta razón en este artículo se hace énfasis en el uso de Linux y la implementación de diferentes servicios que mejoran o hacen el trabajo diario mucho más ágil y seguro privada, serie de equipos que se encuentran interconectados en una organización. Dicha conexión se realiza utilizando internet, este servicio suele ser muy utilizados por las empresas para que todos sus empleados tengan acceso a los servicios de intranet cuando estos estén por fuera de las instalaciones de la empresa.

### II. DESARROLLO DE LAS TEMATICAS

Temática 1: DHCP Server, DNS Server y Controlador de Dominio. Producto esperado: Implementación y configuración detallada del acceso de una estación de trabajo GNU/Linux Ubuntu Desktop a través

de un usuario y contraseña, así como también el registro de dicha estación en los servicios de Infraestructura IT de Zentyal.

Vamos a la sección de módulos y se activa el DNS Server, DHCP Server y el controlador de dominios. Ya instalados, configuramos cada uno. Para el DNS Server se realiza la configuración de un nombre de dominio al cual se le da el nombre une.net.co:

| Zentval - DNS             | ×      | +                           |                               |                  |
|---------------------------|--------|-----------------------------|-------------------------------|------------------|
| ) → C ŵ                   | 0.     | https://localhost:8443/DNS/ | Composite/Global 🚥 🖂 י        |                  |
| zentyal Develo            | opment | Edition 6.0                 | Search                        | ٩                |
| Users and<br>Computers    | <      | There is not any forwarder  |                               |                  |
| Domain                    |        | + ADD NEW                   |                               |                  |
| File Sharing              |        | Domains                     |                               |                  |
| DNS                       |        |                             |                               | 0                |
| Firewall                  | <      | T ADD NEW                   | Marine Marine a               | ч <b>,</b>       |
| Created by <u>Zentyal</u> |        | Domain Addresses Host       | trames Exchangers Servers rec | ords Services do |
|                           |        |                             | 10 • K <                      | Page 1 > >       |

Fig. 3 Creación Dominio.

|        |                     | z         | entyal - G   | iateways C       | onfiguration  | - Mozilla  | Firefo: | ĸ        |        |         | - 0 |
|--------|---------------------|-----------|--------------|------------------|---------------|------------|---------|----------|--------|---------|-----|
| O Ze   | entyal - Gateway    | s Conli 🗙 | +            |                  |               |            |         |          |        |         |     |
| ¢      | → C* @              | 0         | https://lo   | calhost:8443     | /Network/Comj | posite/Gal |         |          | r)     | III\ [[ | ו   |
| 0      | z <b>entyal</b> Dev | elopmen   | Edition      | 6.0              |               | Sean       | ha i    |          |        | ٩       | Đ   |
| 0      | Dashboard           | •         | Gate         | ways             | Confi         | gur        | atio    | n        |        |         | 0   |
| 88     | Module Status       |           | Gatewa       | ys and Prox      | y Balance     | Traffic    | WAN     | Failover |        |         |     |
| ≉      | System              | <         |              |                  |               |            |         |          |        |         |     |
| PP     | Network             | ~         | Gate         | ways L           | ist           |            |         |          |        |         |     |
| nterfa | ces                 |           | + ADD        | NEW              |               | ſ          |         |          |        | (       | 2   |
| iatew  | /ays                |           | Received and |                  |               | -          |         |          |        |         |     |
| NS     |                     |           | Enabled      | Name             | IP address    | Interface  | Weight  | t Defau  | IL A   | tion    |     |
| bject  | s                   |           |              | dhcp-gw-<br>eth0 | 192.168.1.254 | eth0       | 1       | 1        | 0      | 1       |     |
| ervice | 85                  |           |              |                  |               | 10         | • K     | 1        | Page 1 | >       | 51  |
| atic   | Routes              |           |              |                  |               |            | -       |          |        |         |     |
|        |                     |           |              |                  |               |            |         |          |        |         |     |

Fig. 4 Rangos de IP.

Se configura un rango de IP'S. Estas serán las que el servidor DHCP asignará automáticamente:

| <b>û</b> ()            | https://loo     | calhost:8443/Se | oftware/EBc   | 50%         | ⊠ ☆                  | 10 |
|------------------------|-----------------|-----------------|---------------|-------------|----------------------|----|
| > Balan china da pargo | itas            | Instalation     | Configuration | and at      | Departurine communi- |    |
| Seleccione             | os paquete      | es de Zentv     | al a instalar |             |                      |    |
| Roles del servidor     |                 |                 |               |             |                      |    |
| 111 Domai              | n Controller ar | nd File         | Mail          | and Groupwa |                      |    |
| Sharing                | 2               |                 |               | and drouphr |                      |    |
| DNS Server             | 0               | T DHCP Ser      | ver 🤇         | Firewa      | N.                   |    |
| Servicios adicionale   |                 |                 |               |             |                      |    |
| A ARVING               | Centricato      | - 0             | - Proxy 0 0   | Jatter O    | Mai Friter           |    |
|                        | _               |                 |               |             |                      |    |
| 100 years              |                 |                 |               |             |                      |    |

Fig. 2 Instalación de los servicios Zentyal en el Dashboard.

#### Configuración de interfaces de red:

Es importante que el administrador de máquinas virtuales se habilite el segundo adaptador de red, con el fin de que el servidor y el cliente estén comunicados por medio de esta interfaz.

| CCHOIR I                                                                                                    | nterfaces                                                                                                    |
|----------------------------------------------------------------------------------------------------|----------------------------------------------------------------------------------------------------|
| eth0 eth1                                                                                                    |                                                                                                    |
| Name                                                                                                    |                                                                                                    |
| ethl                                                                                                    |                                                                                                    |
| Method                                                                                                    |                                                                                                    |
| Static •                                                                                                    |                                                                                                    |
| External (WAN)                                                                                                 |                                                                                                    |
| External (WAN)<br>Check this if you are usin<br>IP address                                                     | Zentyal as a gateway and this interface is connected to your internet router.                                                                  |
| External (WAN)<br>Check this if you are usin<br>IP address<br>192.168.0.18                                     | Zentyal as a gateway and this interface is connected to your internet router.           Netmask           255:255:255:0                        |
| External (WAN)<br>Check this if you are usin<br>IP address<br>192.168.0.18<br>CHANGE                           | 22ertysi as a gateway and this interface is connected to your internet router.           Netmask         255.255.255.0                         |
| External (WAN)<br>Check this if you are usin<br>IP address<br>192.168.0.18<br>CHANGE                           | 22entryal as a gateway and this interface is connected to your internet router.           Netmask         255.255.255.0                        |
| External (WAN)<br>Check this if you are usin<br>IP address<br>192.168.0.18<br>CHANGE<br>Virtual Interf         | 22entyal as a gateway and this interface is connected to your internet router.           Netmask           255.255.255.0                       |
| Check this if you are usin<br>IP address<br>192.168.0.18<br>CHANGE<br>Virtual Interf<br>Name                   | 2 Zentyal as a gateway and this interface is connected to your internet router.  Netmask  255.255.255.0  BCCES  IP address Netmask             |
| External (WAN)<br>Check this if you are usin<br>IP address<br>192.168.0.18<br>CHANGE<br>Virtual Interf<br>Name | 2 Zentyal as a gateway and this interface is connected to your internet router.  Netmask  255.255.255.0  BCCES  IP address  Netmask  255.255.0 |

Fig. 5 Interfaces de Red

Se realiza la comprobación haciendo un ping al dominio creado. El servidor debe de estar en la misma red del equipo que se realiza el ping:

| Lir<br>IP\<br>Sut<br>Def                   | hk-loc<br>/4 Add<br>onet M<br>fault    | al IPv<br>ress.<br>ask .<br>Gatewa             | 16 Ad<br><br><br>                     | Idre:                                 |                                    |                          |                                        |                                  | fe<br>19<br>25<br>19                  | 80::c<br>2.168<br>5.255<br>2.168                 | 354:be<br>1.65<br>.255.0<br>.1.254   | 4:928          | d:2082% | 12 |
|--------------------------------------------|----------------------------------------|------------------------------------------------|---------------------------------------|---------------------------------------|------------------------------------|--------------------------|----------------------------------------|----------------------------------|---------------------------------------|--------------------------------------------------|--------------------------------------|----------------|---------|----|
|                                            |                                        | NOVO>p                                         | oing                                  |                                       | 168                                |                          | 66                                     |                                  |                                       |                                                  |                                      |                |         |    |
| Pingir<br>Reply<br>Reply<br>Reply<br>Reply | ng 192<br>from<br>from<br>from<br>from | .168.1<br>192.10<br>192.10<br>192.10<br>192.10 | .66<br>8.1<br>8.1<br>8.1<br>8.1       | wit<br>65:<br>65:<br>65:<br>65:       | Des<br>Des<br>Des<br>Des<br>Des    | by<br>tin<br>tin<br>tin  | tes<br>atio<br>atio<br>atio            | of<br>on h<br>on h<br>on h       | dat<br>ost<br>ost<br>ost              | a:<br>unre<br>unre<br>unre                       | achabl<br>achabl<br>achabl<br>achabl | e.<br>e.<br>e. |         |    |
| Ping s<br>Pa                               | statis                                 | tics f<br>: Sent                               | or 1                                  | 92.<br>, R                            | 168.<br>ecei                       | 1.6<br>ved               |                                        |                                  |                                       |                                                  | (0% 10                               |                |         |    |
| C:\Use                                     | ens\LE                                 | NOVO>p                                         | oing                                  |                                       | . 168                              |                          | 254                                    |                                  |                                       |                                                  |                                      |                |         |    |
| Pingir<br>Reply<br>Reply<br>Reply<br>Reply | ng 192<br>from<br>from<br>from<br>from | .168.1<br>192.10<br>192.10<br>192.10<br>192.10 | 1.254<br>58.1<br>58.1<br>58.1<br>58.1 | wi<br>254<br>254<br>254<br>254<br>254 | th 3<br>by<br>by<br>by<br>by<br>by | 2 b<br>tes<br>tes<br>tes | yte<br>-32<br>-32<br>-32<br>-32<br>-32 | s of<br>tin<br>tin<br>tin<br>tin | da<br>1e=51<br>1e=21<br>1e=21<br>1e=1 | ta:<br>ns TT<br>ns TT<br>ns TT<br>ns TT<br>ns TT | =64<br>=64<br>=64                    |                |         |    |
| Ping 9<br>Pa<br>Approx<br>Mi               | statis<br>ackets<br>kimate<br>inimum   | tics f<br>: Sent<br>round<br>= 1ms             | or 1                                  | 92.<br>pt                             | 168.<br>ecei<br>imes<br>um -       | 1.2<br>ved<br>in<br>5m   | 54:<br>mi                              | l, l<br>lli-<br>lver             | ost<br>sec                            | = 0<br>onds:<br>= 2m:                            | (0% lo                               |                |         |    |

Fig 6. Ping al Servidor desde otro equipo.

Ahora ya podremos realizar la configuración del servidor de DHCP, que repartirá automáticamente IPs siempre y cuando esté en el mismo adaptador. Se realiza la asignación de una IP estática al adaptador de red:

| File Machine View Input D | evices Help                                                                              |
|---------------------------|------------------------------------------------------------------------------------------|
| <b>)</b>                  | Zentyal - Network Interfaces - Mozilla Firefox _ «                                       |
| Zentyal - Network Interfa | × +                                                                                      |
| <) → ୯ 🏠 🤅                | 🔒 https://localhost:8443/Network/Ifaces?iface=ci 🚥 🗵 🏠 🛛 🖪                               |
| <b>Ozentyal</b> Developm  | ent Edition 6.0 Search Q 📴 🚆                                                             |
| 🔆 System 📢                |                                                                                          |
| Network ~                 | Name                                                                                     |
| nterfaces                 | ethi                                                                                     |
| lateways                  | Method                                                                                   |
| 2NS                       | Static •                                                                                 |
| Objects                   |                                                                                          |
| Services                  | External (WAN)                                                                           |
| Table Deuter              | Check this if you are using Zentyal as a gateway and this interface is connected to your |

| e Machine View Input   | Devices Help                 |                    |               |            |      |
|------------------------|------------------------------|--------------------|---------------|------------|------|
|                        | Zentyal -                    | Mozilla Firefox    |               |            | - 0  |
| Zentyal                | × Zentyal 6.0 Official Do    | cumer × +          |               |            |      |
| -)→ ଫ ŵ                | ① 🔏 https://localhost:8443/L | DHCP/Composite/Int | erfa 🚥 🔝      | ☆ I        | 1\ 🖸 |
| <b>Zentyal</b> Develop | ment Edition 6.0             | Search             |               | ۹ <b>C</b> | -    |
|                        | 0                            |                    |               |            |      |
|                        | U range added                |                    |               |            |      |
|                        | Ranges                       |                    |               |            |      |
|                        | + ADD NEW                    |                    |               |            | Q    |
|                        | Name                         | From               | То            | Act        | tion |
|                        | UNAD 192                     | .168.5.80          | 192.168.5.100 | 0          | 2    |
|                        |                              | 10                 | • K <         | Page 1     | K    |
|                        | Fixed address                | ses                |               |            |      |
|                        |                              |                    |               |            |      |

Fig 8.. Rangos DHCP.

Debemos guardar los cambios y realizar la activación de los módulos instalados

| File I     | Aachine View In        | put De          | rices Help                                  |                                  |                   |        | ^ |
|------------|------------------------|-----------------|---------------------------------------------|----------------------------------|-------------------|--------|---|
| )<br>() Ze | ntval - Module S       | ze<br>tatus ( ) | <ul> <li>Zentval 6.0 Official Do</li> </ul> | configuration - M<br>cumer x   + | ozilla Firefox    | - 4    |   |
| è          | -> C' @                | 0               | A https://localhost:8443/5                  | ierviceModule/Sta                | E 🛛 🏠             | III\ 🗖 | = |
| O2         | <b>centyal</b> Deve    |                 |                                             |                                  | ٩                 | B 🖀    |   |
|            | Module Status          | 1               | Module                                      | _                                | Depends           | Status | ī |
| ¢          | System                 | ¢               | Retwork                                     |                                  |                   |        | 1 |
| 20         | Network                | ¢               | Rewall                                      |                                  | Network           | •      |   |
|            | Logs                   |                 | THE HEP                                     |                                  | Network           | •      |   |
|            | Software<br>Management | e               | DNS DNS                                     |                                  | Network           | •      |   |
|            |                        |                 | Logs                                        |                                  |                   | •      |   |
| e,         | Computers              | <               | S NTP                                       |                                  |                   | •      |   |
| ~          | Domain                 |                 | 8 Domain Controller a                       | nd Rie Sharing                   | Network, DNS, NTP | •      |   |
| E          | File Sharing           |                 |                                             |                                  |                   |        |   |
|            | 🔿 🖷 🗖 👰                | Zentyal         | - Module Status 🗮 cam                       | ilo@servidor: ~                  |                   | 20:48  | 1 |

Fig 9. Módulos instalados en Zentyal.

Ahora, para conectar el equipo al servidor de DHCP se debe de configurar el equipo cliente el mismo adaptador de red en el que está ubicado el servidor y automáticamente se realizara la asignación de la IP:

Una vez conectado el equipo aparecerá en el Dashboard de Zentyal

| DHCP leases  |                   |               |
|--------------|-------------------|---------------|
| IP address   | MAC address       | Host name     |
| 192.168.5.80 | 08:00:27:19:f2:08 | CamiloDelgado |

Fig 10. Dashboard.

# Fig 7. Configuración de Red.

Para realizar la conexión al controlador de dominio se debe de crear un usuario:

| Zentyal - Us         | ers and Com | × +                           |             |       |       |   |
|----------------------|-------------|-------------------------------|-------------|-------|-------|---|
| -) → ¢ +             | ۵ 🗉         | https://localhost:8443/Samba/ | Tree/Manage | … ⊠ ☆ | lii/\ |   |
| <b>)</b> zentya      | Developm    | ent Edition 6.0               | Search.     | 11    | ٩     | B |
| Dashboar             | rd          | Users and Co                  | mputer      | s     |       |   |
| 전 Module S           | tatus       | Q 7                           | 1           |       |       |   |
| System               | <           | une.net.co                    |             |       |       |   |
| Network              | <           | Groups                        |             |       |       |   |
| Logs                 |             | Users                         |             |       |       |   |
| Software<br>Managem  | nent <      | 👫 Domain Admins<br>🎍 Guest    | r           |       |       |   |
| Users and<br>Compute | d K         | Schema Admins                 |             |       |       |   |
|                      |             | SERVIDOR                      |             |       |       |   |

Pig 11. Creación de usuario

En el cliente, se realiza la descarga de pbis-open para instalar un active directory. Una vez descargado e instalado se levanta la interfaz de cliente, también se configura el nombre del dominio y se proporcionan el usuario y la contraseña del usuario creado:

| File Machine View Input Dockes Help       Tag       Tag <th>🛃 Ubuntu_Diplomado_UNAD [Running] - Oracle VM VirtualBox</th> <th>-</th> <th></th> <th>×</th>                                                                                                    | 🛃 Ubuntu_Diplomado_UNAD [Running] - Oracle VM VirtualBox                                                                     | -                                                                             |              | ×   |
|----------------------------------------------------------------------------------------------------|----------------------------------------------------------------------------------------------------|-------------------------------------------------------------------------------|--------------|-----|
| <pre>(common common com</pre> | File Machine View Input Devices Help                                                                                         |                                                                               | 16-21        | 215 |
| Camilo_delgado@CamiloDelgado:/oktypbis/bin     Comilo_delgado@CamiloDelgado:/oktypbis/bin     Comilo_delgado@CamiloDelgado:/oktypbis/bin     Comilo_delgado@CamiloDelgado:/oktypbis/bin     Comilo_delgado@CamiloDelgado:/oktypbis/bin     Comilo_delgado@CamiloDelgado:/oktypbis/bin     Comilo_delgado@CamiloDelgado:/oktypbis/bin     Comilo_delgado@CamiloDelgado:/oktypbis/bin     Comilo_delgado@CamiloDelgado:/oktypbis/bin     Comilo_delgado@CamiloDelgado:/oktypbis/bin     Comilo_delgado@CamiloDelgado:/oktypbis/bin     Comilo_delgado@CamiloDelgado:/oktypbis/bin     Comilo_delgado@CamiloDelgado:/oktypbis/bin     Comilo_delgado@CamiloDelgado.une.net.co     Prebain(Comilo_delgado.une.net.co     Prebain(Comilo_delgado.une.comilo_delgado.une.comilo_del            | Terminat •                                                                                                    |                                                                               | 10.51        | ¥.  |
| Image: Control of the second one binary must exist on the system in a standard location. Uninstall any unused copies of ssh.         Image: Control of the system in a standard location. Uninstall any unused copies of ssh.         Image: Control of the system in a standard location. Uninstall any unused copies of ssh.         Image: Control of the system in a standard location. Uninstall any unused copies of ssh.         Image: Control of the system in a standard location. Uninstall any unused copies of ssh.         Image: Control of the system in a standard location.         Image: Control of the system in a standard location.                                                                                                    | 💽 🔞 😑 🗉 camilo_delgado@CamiloDelgado: /opt/pbis/bin                                                                          |                                                                               |              |     |
| Please see the documentation related to sshd configuration options required and     re-attempt the join with "domainjoin-cll join/leavedisable ssh domain>    disable ssh domain>    disab                                                                                                    | [199] [nowhere]. Exactly one config file and one binary must exist o standard location. Uninstall any unused copies of ssh.  | n the syst                                                                    | em in        | a   |
| Customanes     Cartio_delgadogCantionelgados:/opt/pbis/bin\$ sudo domainjoin-cli joindisable s     Airrubato honadoWAW ounter.co     With Computer DON: New Cartioolgado.PruebaDiplomadoWAD     With Computer DONS Name: CartioOelgado.PruebaDiplomadoWAD     Une.net.co     PruebaDiplomadoWADBiplomadoWAD     With Computer New Cartioolgados:/opt/pbis/bin\$ sudo domainjoin-cli joindisable s     shuncent:co PruebaDiplomadoWAD     With Computer New Cartioolgados:/opt/pbis/bin\$ sudo domainjoin-cli joindisable s     shuncent:co PruebaDiplomadoWAD     With Computer New Cartioolgados:/opt/pbis/bin\$ sudo domainjoin-cli joindisable s     Shuncent:co PruebaDiplomadoWAD     With Computer New News: CartioOelgado.une.net.co     PruebaDiplomadoWADBUME.NET.CO's password:     Your system restart required     Your system restart required     Your system is the recommended that your restart your system to ensure that all     success     Success     Success     Cartio_delgadogCantioDelgados:/opt/pbis/bin\$                                                                                                    | Please see the documentation related to sshd configuration opt<br>re-attempt the join with "domainjoin-cli join/leavedisable | ions requi<br>ssh <domai< td=""><td>red ar<br/>n&gt;</td><td>nd</td></domai<> | red ar<br>n> | nd  |
| Joining to AD Donain: PruebabiplomadoUNAD     With Computer DNS Name: CanlioDelgado.PruebaDiplomadoUNAD     une.net.cogPRUEBADIPLOMADOUNAD/s password:     canlio_delgadogCanlioDelgado:/pot/pbis/bins Sudo domainjoin-cli joindisable s     shue.net.cogPruebaDiplomadoUNAD     with Computer DNS Name: CanlioDelgado.une.net.co     PruebaDiplomadoUNAOBUNE.NET.CO'S password:     With Computer DNS Name: CanlioDelgado.une.net.co     PruebaDiplomadoUNAOBUNE.NET.CO'S password:     Work system restart required     pruespiten has been compended that your restart your system to ensure that all     applicitons recognize the new vettings.     Success     Success     Canlio_delgadoCanlioDelgado:/opt/pbis/bins                                                                                                    | <pre>camilo_delgado@CamiloDelgado:/opt/pbis/bin\$ sudo domainjoin-cl<br/>sh PruebaDiolomadoUNAD une.net.co</pre>             | i joind                                                                       | isable       | e s |
| With Computer DNS NAME: canitobelgado./PruebabipionadouNAU<br>canito_delgados/canitobelgados/post/obis/bins/sudo domainjoin-cli joindisable s<br>sh une.net.copruebabipionadouNAD<br>Doining to AD Domain: une.net.co<br>With Computer DNS Name: Canitobelgado.une.net.co<br>PruebabipionadouNADQUNE.NET.CO's password:<br>Warning: System restart required<br>Your system has been configured to authenticate to Active Directory for the<br>Your system has been configured to authenticate to Active Directory for the<br>Success<br>Success<br>Success<br>Canito_delgadogCanilobelgados/opt/pbis/bins                                                                                                    | Joining to AD Domain: PruebaDiplomadoUNAD                                                                                    |                                                                               |              |     |
| <ul> <li>mue.net.cogPUEBDDTPLCMADDUMAD's password:<br/>contlo_delyadogCantlobelgado:/opt/pbis/bln\$ sudo domainjoin-cli joindisable s<br/>shute.net.cop PrebablyElonadoMMAD<br/>buthing South Boeklit.</li> <li>with Computer DNS Hame: Cantlobelgado.une.net.co</li> <li>PruebablyElonadoMMAQUME.NET.CO's password:<br/>Warning: System restart required<br/>Your system has been configured to authenticate to Active Directory for the<br/>first time. It is recommended that you restart your system to ensure that all<br/>applications recognize the new settings.</li> <li>SUCCESS</li> <li>SUCCESS</li> <li>SUCCESS</li> </ul>                                                                                                    | with Computer DNS Name: CamiloDelgado.PruebaDiplomadoUNAD                                                                    |                                                                               |              |     |
| cantLo_delgadogCantLoDelgados/pot/pbt/slin\$ sudo donainjoin-cli joindisable s<br>sh une.net.co PruebablplonadoulNAD<br>Joining to AD Domain: une.net.co<br>With Computer DNS Name: CantLoDelgado.une.net.co<br>PruebaDiplonadoUNADQUME.NET.CO's password:<br>Warning: System restart required<br>Warning: System restart required<br>fright time. In the recommended that your restart your system to ensure that all<br>applications recognize the new settings.<br>SUCCESS<br>cantLo_delgadogCantLoDelgados/opt/pbis/bin\$                                                                                                    | une.net.co@PRUEBADIPLOMADOUNAD's password:                                                                                   |                                                                               |              |     |
| Jointing to AD Domain: une.net.co     Mith Computer DNS Name: CamiloDelgado.une.net.co     With Computer DNS Name: CamiloDelgado.une.net.co     PruebabiplomadoUNAD@UNE.NET.cO's password:     Warning: System restart required     Your system has been configured to authenticate to Active Directory for the     Your system has been configured to authenticate to Active Directory for the     applications recognize the new settings.     success     success     success     comilo_delgadogcamiloDelgado:/opt/pbis/bins                                                                                                    | camilo_delgado@CamiloDelgado:/opt/pbis/bin\$ sudo domainjoin-cl<br>sh upe_pet_co_PruebaDiplomadoUNAD                         | i joind                                                                       | isable       | e s |
| With Computer DNS Name: CamiloDelgado.une.net.co           PruebabiplomadoUNADQUME.NET.CO's password:           Warning: System restart required           Warning: System restart required           main restart required           main restart required           main restart required           pirst time. T it is recommended that you restart your system to ensure that all           applications recognize the new settings.           success           cantio_delgadoCamiloDelgado:/opt/pbis/bin5                                                                                                    | Joining to AD Domain: une.net.co                                                                                             |                                                                               |              |     |
| PruebabiplonadouWADQUME.HC.CO's password:<br>Warning: System resart required<br>Your system has been configured to authenticate to Active Directory for the<br>first time. It is recommended that you restart your system to ensure that all<br>applications recognize the new settings.<br>SUCCESS<br>contlo_delgado@camilobelgado:/opt/pbis/bin5                                                                                                    | With Computer DNS Name: CamiloDelgado.une.net.co                                                                             |                                                                               |              |     |
| Warning: system restart required<br>Your system has been configured to authenticate to Active Directory for the<br>Trist time. It is recommended that you restart your system to ensure that all<br>applications recognize the new settings.<br>SUCCESS<br>contlo.delgado@camilobelgado:/opt/pbis/bins                                                                                                    | PruebaDiplomadoUNAD@UNE.NET.CO's password:                                                                                   |                                                                               |              |     |
| for the steer convended that you restart your system to ensure that all<br>applications recognize the new settings.<br>SUCCESS<br>canilo_delgado@CamiloDelgado:/opt/pbis/bins                                                                                                    | Warning: System restart required                                                                                             | story for                                                                     | the          |     |
| applications recognize the new settings.<br>SUCESS<br>camilo_selgadogCamiloDelgado:/opt/pbis/binS                                                                                                    | first time. It is recommended that you restart your system to                                                                | ensure th                                                                     | at all       | ı I |
| SUCCESS<br>camilo_delgado@CamiloDelgado:/opt/pbis/bin\$                                                                                                    | applications recognize the new settings.                                                                                     |                                                                               |              |     |
| camilo_delgado@CamiloDelgado:/opt/pbis/bin\$                                                                                                    | SUCCESS                                                                                                    |                                                                               |              |     |
|                                                                                                    | camilo_delgado@CamiloDelgado:/opt/pbis/bin\$                                                                                 |                                                                               |              |     |

Fig 11. Autenticación para ingreso al Dominio.

Se cargan los permisos del usuario y se conecta directamente al dominio, Mensaje de Confirmación exitoso.

Resultados Obtenidos:

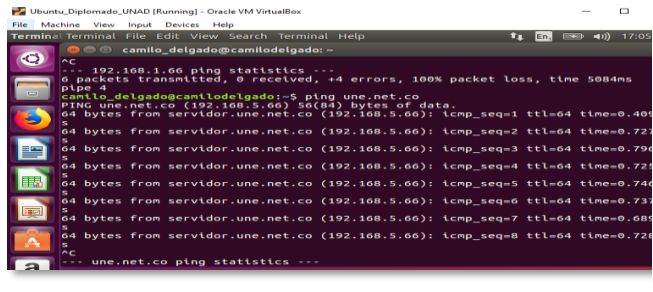

Fig 13. Ping a Dominio.

También, al estar conectado el equipo al servidor DHCP Server aparecerá en el Dashboard de Zentyal

| )<br>O Zei  | ntyal - Dashboa<br>→ C' 🏠 | rd   | Zentyal - Dashbeard - Mozilla Firefox                                                                           |    |
|-------------|---------------------------|------|----------------------------------------------------------------------------------------------------|----|
| Oz          | entyal Dev                | elop | nent Edition 6.0 Search Q                                                                                       | C+ |
|             | Dashboard                 |      | Dashboard                                                                                                    | 5  |
| 8<br>8<br>1 | Module Status             |      | Are you a happy Zentyal Server user? Do you want to help the project? Get<br>involved in the <u>Community</u> ! | ×  |
| ₽           | System                    | ۲    |                                                                                                    | -  |
| 망           | Network                   | <    | General Information                                                                                             |    |
| Ê           | Logs                      |      | Time Sun Dec 9 17:07:31 -05 2018                                                                                |    |
| _           | Software                  |      | Hostname servidor                                                                                               |    |
|             | Management                | <    | Care version 6.0.1                                                                                              |    |
|             | Users and                 |      | Software Checking updates                                                                                       |    |
| ~           | Computers                 |      | System load 0.27. 0.08, 0.02                                                                                    |    |
| ☆.          | Domain                    |      | Uptime 3:32                                                                                                    |    |
| , D         | 🔿 💻 🗖 👰                   | Zent | al - Dashboard 17:                                                                                              | 07 |

Fig 14. IPs asignadas por DHCP.

Una vez se está conectado al controlador de dominio aparecerá el equipo registrado en la sección de usuario de Zentyal Server:

| €) → | C                          | calhost:8443/Samba/Tree | e/Manage | … ⊠ ☆ | III\ (C) = |
|------|----------------------------|-------------------------|----------|-------|------------|
| )ze  | entyal Development Edition |                         |          |       | Q 🗗        |
| c .  | PruebaDiplomadoUN          | Prueba UNAD             |          |       |            |
|      | Domain Controllers         | Description Optional    |          |       |            |
|      |                            | camilo                  |          |       |            |
|      |                            | E-Mail Optional         |          |       |            |
|      |                            |                         |          |       |            |
|      |                            | User quota (MB)         |          |       |            |
|      |                            | Limited to • 50         | м 00     | ь     |            |
|      |                            | Password                |          |       |            |
|      | •                          |                         |          |       |            |
|      |                            | Retype password         |          |       |            |
|      |                            |                         |          |       |            |

Fig 15. Registro de equipo cliente en el Dominio.

#### A. Subtítulos

En esta sección se especifican temas detallados que forman parte de un título principal, como el de "Desarrollo de Contenidos". B. Especificación del Papel

Ingresamos a la configuración de nuestro proxy HTTP, y creamos

Una vez configurado el DNS Server se realiza un Ping a dominio une.net.co que se configuro y mostrará el retorno de paquetes exitosamente

**Temática 2: Proxy no transparente:** Producto esperado: Implementación y configuración detallada del control del acceso de una estación GNU/Linux Ubuntu Desktop a los servicios de conectividad a Internet desde Zentyal a través de un proxy que filtra la salida por medio del puerto 3128.

El primer paso en nuestro sistema es activar el módulo de red, luego se configuran las tarjetas de red, la eth0 se deja en modo DHCP para que se conecte a la red WAN y se activa la casilla de la WAN para que actué como Gateway

| Czentyal Development Edition 6.0 |                          |   |                                                                         |  |  |  |  |
|----------------------------------|--------------------------|---|-------------------------------------------------------------------------|--|--|--|--|
| ۲                                | Dashboard                |   | Interfaces de Red                                                       |  |  |  |  |
| <b>.</b>                         | Estado de los<br>Módulos |   | eth0 eth1                                                               |  |  |  |  |
| ⋫                                | Sistema                  | < | Nombre                                                                  |  |  |  |  |
| 망                                | Red                      | ~ | eth0                                                                    |  |  |  |  |
| Interfa<br>Puertas<br>DNS        | aces<br>s de enlace      |   | Método<br>DHCP                                                          |  |  |  |  |
| Objeto:<br>Servici               | 5<br>05                  |   | Externo (WAN)<br>Marque aquí si está usando Zentyal como gateway y este |  |  |  |  |
| Rutas e<br>Herram                | estáticas<br>nientas     |   | CAMBIAR                                                                 |  |  |  |  |

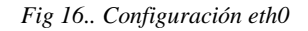

Nuestra segunda tarjeta de red eth1 la configuramos con método estático y para este ejercicio asignamos la IP 172.168.12.1.

| C Zentyal - Interfac              | es de Re ; | × +                     |                                          |
|-----------------------------------|------------|-------------------------|------------------------------------------|
| (←) → ୯ û                         |            | i 🖍 https://loc         | alhost:8443/Network/Ifaces?iface=eth1    |
|                                   | velopme    | nt Edition 6.0          |                                          |
| Dashboard                         |            |                         | s de Red                                 |
| erer Estado de los<br>er⊡ Módulos |            | eth0 eth1               |                                          |
| Sistema                           | <          | Nombre                  |                                          |
| Red Red                           | ~          | eth1                    |                                          |
| Interfaces                        |            | Método                  |                                          |
| Puertas de enlace                 |            | Ectático                |                                          |
| DNS                               |            | Estauco                 |                                          |
| Objetos                           |            | Externo (WAN)           |                                          |
| Servicios                         |            | Marque aquí si está usa | ndo Zentyal como gateway y este interfaz |
| Rutas estáticas                   |            | Dirección IP            | Máscara do rod                           |
| Herramientas                      |            | 172 169 12 1            |                                          |
| Registros                         |            | 172.108.12.1            | 233.233.233.0                            |
| Gestión de<br>software            | <          | CAMBIAR                 |                                          |

Fig 17. Configuración eth1

#### un perfil de filtrado en el cual vamos a bloquear 2 URL.

| Reglas de dominios y URLs |          |                    |
|---------------------------|----------|--------------------|
| + AÑADIR NUEVO/A          |          | Q                  |
| Dominio o URL             | Decisión | Acción             |
| facebook.com              | Denegar  | •                  |
| youtube.com               | Denegar  | •                  |
|                           | 10       | ■ K < Página 1 > > |

Fig 19. Configuración reglas

Ahora aplicamos este perfil al filtro del proxy, en nuestra regla general de acceso, por lo cual cualquiera máquina que use el proxy se aplica el filtro.

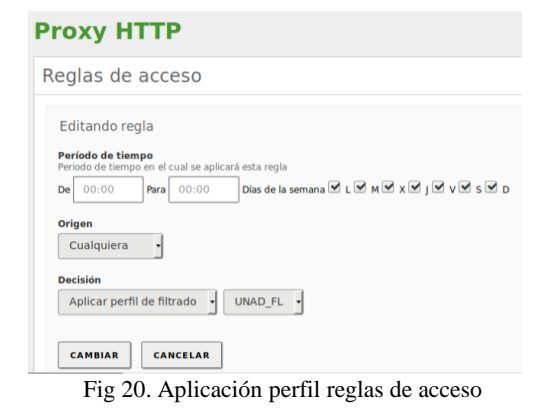

En este punto tenemos que tener en cuenta que nuestros equipos desktop, deben tener habilitado el uso del Proxy.

|                                                                     | Proxy de la red             |      |   |   | 8 |
|---------------------------------------------------------------------|-----------------------------|------|---|---|---|
| <ul> <li>Automático</li> <li>Manual</li> <li>Desactivado</li> </ul> |                             |      |   |   |   |
| Proxy para HTTP                                                     | 172.168.12.1                | 3128 | - | + | ) |
| Proxy para HTTPS                                                    | 172.168.12.1                | 3128 | - | + | ) |
| Proxy para FTP                                                      |                             | 0    | — | + | ) |
| Servidor socks                                                      |                             | 0    | — | + | ) |
| Ignorar anfitriones                                                 | localhost, 127.0.0.0/8, ::1 |      |   |   | ) |

Fig 21. Configuración Proxy Desktop

Con la configuración anterior, nuestro Zentyal está listo para proceder con la validación de funcionamiento, es importante tener en cuenta que se deben tener 2 interfaces de red, y nuestros equipos de la red LAN deben estar configurados con la IP del Zentyal, en el Gateway y el proxy. Desde la sección de módulos se activa el HTTP Proxy.

Los equipos clientes se deben configurar con direcciones IP fijas y con la puerta de enlace apuntando a Zentyal para que todo el tráfico pase por allí.

Configuración del estado de los módulos

| Mödul |             | Depende     | Estado |
|-------|-------------|-------------|--------|
| 망     | Red         |             | ¥      |
|       | Cortafuegos | Red         | ¥      |
|       | Registros   |             |        |
| 4     | Proxy HTTP  | Cortafuegos |        |

Fig 18. Activación modulo Proxy HTTP

# Resultado obtenido.

Se muestra el bloqueo de la URL, que se encuentra configurada en el perfil.

| es 🛛 😥 Navegador web Fir   | elox 🔻         |         |                                                                                                    |
|----------------------------|----------------|---------|----------------------------------------------------------------------------------------------------|
|                            |                | ERROF   | R: The requested URL could not be retrieved - Mozilia Firefox                                                                                                |
| ERROR: The requested URL 1 | × +            |         |                                                                                                    |
| € → @ @                    | ③ facebook.com |         |                                                                                                    |
|                            |                | Zentyal | ERROR<br>The requested URL could not be<br>retrieved                                                                                                    |
|                            |                |         | The following error was encountered while trying to retrieve the URL http://facebook.com/                                                                    |
|                            |                |         | Access Denied.                                                                                                    |
|                            |                |         | Access control configuration prevents your request from being<br>allowed at this time. Please contact your service provider if yo<br>feel this is incorrect. |
|                            |                |         | Your cache administrator is webmaster                                                                                                    |
|                            |                |         | Generated Tue. 04 Dec 2018 17:49:57 GMT by                                                                                                    |

Fig 22.. Evidencia bloqueo URL

Con el fin de validar el funcionamiento se accede a una URL del perfil y a una URL que no se encuentra en el perfil obteniendo.

| UKCFIL THE REQUEST | ERNOR<br>Red URL IN ERROR | The requested URL could not be retrieved - He<br>In The requested URL ( ) +                                                                                        | dille Tirefex                                                                                                    | 0.00  | Universidad Nacion                                                                                                    | al AL X            | ellenar Alvierta y a Bistancia G<br>F                                      | nad de Celebie trie effent                                                                                                    | naitia mutac                                  | 00          |  |
|--------------------|---------------------------|----------------------------------------------------------------------------------------------------|----------------------------------------------------------------------------------------------------|-------|----------------------------------------------------------------------------------------------------|--------------------|----------------------------------------------------------------------------|----------------------------------------------------------------------------------------------------|-----------------------------------------------|-------------|--|
|                    | (i) youbit                | e.con                                                                                                    | ® ☆                                                                                                    | N D I | 6 + 0 +                                                                                                    |                    | https://www.unad.edu.co                                                    |                                                                                                    | - 0 à I                                       | n (0 ) i    |  |
|                    | 0                         | ERROR                                                                                                    |                                                                                                    |       | Programs. Solar yourse: Investigation Solar Promocold Reveals Advector Advector Advector Advector Constants<br>University of Control of Computer View Control of Computer View Control of Control of Control of Computer View Control of Control of Control |                    |                                                                            |                                                                                                    |                                               |             |  |
|                    | zentyal                   | The requested URL could not be<br>retrieved                                                                                                    |                                                                                                    |       | Augurantes<br>Storyweiteldauf Pra<br>Augurante der Com                                                                                                    | (sta<br>anna Atri  | derms bywnellin<br>erfer y a Dialaerska WAAD<br>er Descereterer No. 20 oer | Corps additions                                                                                                    | Servitive, patri                              |             |  |
|                    |                           | The following error was encountered while t<br>URL: <u>http://youtube.com/</u><br>Access Denied.                                                                   | rying to retrieve the                                                                                                    |       |                                                                                                    | 1 Ten Fies         | 4                                                                          | Ormeter and OS frances and 12 a<br>response to same to response to a<br>response to the response of the response<br>response to be a formed and a | Me containe de 2014.<br>In de constituent est |             |  |
|                    |                           | Access control configuration prevents your a<br>alcosed at this time. Please contact your co-<br>feel this is incorrect.<br>Your cache odministratur is webmaster. | trol comhparation prevents year request from being<br>this time. Please contact year service provider if you<br>"nooriest:<br>edministratur is webmaster. |       |                                                                                                    |                    | Afbitettzeción, Primaria y<br>Bachillerato                                 | Diplomados y Formación<br>Decente                                                                                                    | Firmación en L<br>Extranjer                   | arigus<br>a |  |
|                    |                           | Generated Tue, of Oct 2018 17:52-35 GPT<br>unadhebyet aeropic demain an propositi. 5                                                                               |                                                                                                    |       | 1                                                                                                    | a Millionia dertal | Romoulas abiertas                                                          |                                                                                                    |                                               |             |  |

Fig 23. Evidencia proxy HTTP

Temática3:CortafuegosProducto esperado:Implementación y configuración detalladapara

la restricción de la apertura de sitios o portales Web de entretenimiento

y redes sociales, evidenciando las reglas y políticas creadas. La validación del Funcionamiento del cortafuego aplicando las restricciones

solicitadas, se hará desde una estación de trabajo GNU/Linux Ubuntu Desktop.

Ahora procedemos a realizar una conexión manual en el cliente, donde especificamos el DNS y la puerta de enlace, teniendo en cuenta que ya se debe a ver realizado la configuración del servicio DHCP y DNS:

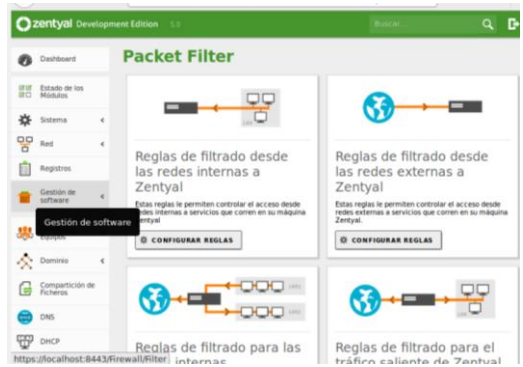

Fig 24. Configuración de cortafuegos

Se crea una regla para denegar todas las conexiones hacia rutas con certificación https, para lo que creamos una regla con dichas características:

| Editando F                                              | egla                                                                       |
|---------------------------------------------------------|----------------------------------------------------------------------------|
| Decisión                                                |                                                                            |
| DENEGAR                                                 | -                                                                          |
| Orlean                                                  |                                                                            |
| Urigen                                                  |                                                                            |
| Cualquiera                                              | Coincidencia inversa                                                       |
|                                                         |                                                                            |
| Servicio                                                |                                                                            |
| Servicio<br>Si la selección i                           | inversa está marcada, la regla será aplicada cualquier servicio excepto el |
| Servicio<br>Si la selección i<br>HTTPS                  | inversa está marcada, la regla será aplicada cualquier servicio excepto el |
| Servicio<br>Si la selección i<br>HTTPS                  | inversa está marcada, la regla será aplicada cualquier servicio excepto el |
| Servicio<br>Si la selección l<br>HTTPS<br>Descripción c | inversa está marcada, la regla será aplicada cualquier servicio excepto el |

Imagen 25. Configuración de reglas.

Evidenciamos la creación de la regla:

| FZ  | Filtrado de paquetes > Tráfico saliente de<br>Zentyal |          |         |               |             |              |  |  |  |  |  |
|-----|-------------------------------------------------------|----------|---------|---------------|-------------|--------------|--|--|--|--|--|
| los | os Módulos rar reglas                                 |          |         |               |             |              |  |  |  |  |  |
|     | + A1                                                  | ADIR NUE | VO/A    |               | Q           |              |  |  |  |  |  |
|     | D                                                     | ecisión  | Destino | Servicio      | Descripción | Acción       |  |  |  |  |  |
|     | Cualquiera                                            |          | HTTPS   | bloqueo HTTPS | 8           |              |  |  |  |  |  |
| L   |                                                       |          |         |               | 10 • K <    | Página 1 > 対 |  |  |  |  |  |

Fig 26. Validación de creación Regla Denegación

Ahora ingresmos al cliente e intentamos probar la comunicación a una pagina https y nos arroja el siguiente mensaje, logrando entonces, desde un servidor aparte realizar las restringciones deseadas al / los clientes conectados a este.

Editando Conexión cableada 2 Nombre de la conexión: Conexión cableada 2 General Seguridad 802.1x DCB Proxy Ajustes de IPv4 Mé Mai Dirección Máscara de red Direcció Puerta de enlace Añadir Eliminar 192.168.0.18 Servidores DNS: Dominios de búsqueda Requiere dirección IPv4 para que esta conexión se complete Rutas.. Cancelar 🖌 🗸 Guarda

Fig 27. Parametrización de conexión manual - cliente

| _   |         |        |       |        |        |        |          |         |            |    |
|-----|---------|--------|-------|--------|--------|--------|----------|---------|------------|----|
| moi | nica_co | orrea@ | gmcor | rear:  | ~\$ pi | ing 19 | 92.168.0 | 9.18    |            |    |
| PI  | NG 192  | .168.0 | 0.18  | (192.) | 168.0  | 9.18)  | 56(84)   | bytes ( | of data.   |    |
| 64  | bytes   | from   | 192.  | 168.0  | .18:   | icmp_  | _seq=23  | ttl=64  | time=0.357 | ms |
| 64  | bytes   | from   | 192.  | 168.0  | .18:   | icmp   | seq=24   | ttl=64  | time=0.333 | ms |
| 64  | bytes   | from   | 192.  | 168.0  | .18:   | icmp   | seq=25   | ttl=64  | time=0.336 | ms |
| 64  | bytes   | from   | 192.  | 168.0  | .18:   | icmp   | seq=26   | ttl=64  | time=0.353 | ms |
| 64  | bytes   | from   | 192.  | 168.0  | .18:   | icmp   | seq=27   | ttl=64  | time=0.369 | ms |
| 64  | bytes   | from   | 192.  | 168.0  | .18:   | icmp   | seq=28   | ttl=64  | time=0.321 | ms |
| 64  | bytes   | from   | 192.  | 168.0  | .18:   | icmp   | seq=29   | ttl=64  | time=0.424 | ms |
| 64  | bytes   | from   | 192.  | 168.0  | .18:   | icmp   | seq=30   | ttl=64  | time=0.469 | ms |
| 64  | bytes   | from   | 192.  | 168.0  | .18:   | icmp   | seq=31   | ttl=64  | time=0.387 | ms |
|     |         |        |       |        |        |        |          |         |            |    |

Fig 28. Validación de conexión

Validamos conexión con el servidor:

Ahora procedemos al Dashboard del zentyal e ingresamos en el modulo de Cortafuegos, en donde pasamos a agregar las reglas internas, en este caso las reglas pueden ser de denegación o aceptación, para este ejemplo denegaremos todas las páginas con certificación https:

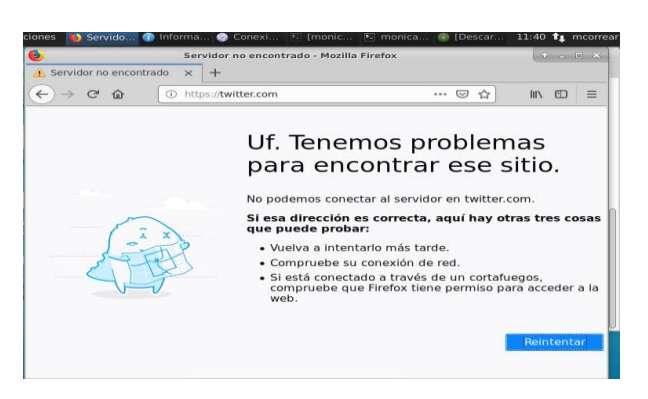

Fig 29. Validación de creación Regla Denegación

**Temática 4.** File Server y Print Server Producto esperado: Implementación y configuración detallada del acceso de una estación de trabajo GNU/Linux Ubuntu Desktop a través del controlador de dominio LDAP a los servicios de carpetas compartidas e impresoras.

| O Zentyal   | × +                             | nicyal - Plokina Phierox       |      |        |
|-------------|---------------------------------|--------------------------------|------|--------|
| € → ଫ ŵ     | A https://local.html     A      | st:8443/DHCP/Composite/Interfa | 🖂 🕁  | lin 🗊  |
| 🔿 zentyal 📶 | 6.0                             | Buscar                         | ٩    | D 😑    |
|             | Rango dispon<br>192.168.0.1 - 1 | ible<br>92.168.0.254           |      |        |
|             | 1 rango a<br>Rangos             | Nadida                         |      |        |
|             | + ARADIR                        | UEVO/A                         |      | ٩      |
|             | Nombre                          | De                             | Para | Acción |
|             |                                 |                                |      |        |

Fig 30. Asignación de rango.

Se asigna el rango de ip que se tendrá en cuenta para las conexiones.

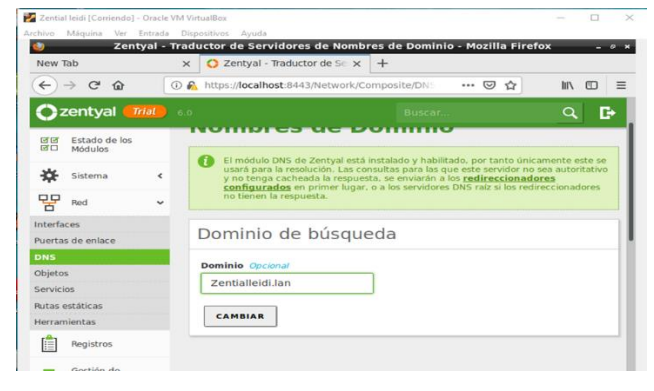

Fig 31. Configuración dominio de búsqueda.

Ahora se entra al modulo de dominio para realizar la configuración del dominio que servirá para realizar la conexión con el cliente.

| 2                                                                                                    |                 | Zentyal - Usuarios y Equipos - Mozilla Fire                                                                                                    |
|----------------------------------------------------------------------------------------------------|-----------------|----------------------------------------------------------------------------------------------------|
| New Tab                                                                                                  | ×               | C Zentyal - Usuarios y Equi X +                                                                                                    |
| ← → ♂ ŵ                                                                                                  | •               | https://localhost:8443/Samba/Tree/Manage                                                                                                    |
| 🔿 zentyal 🧧                                                                                              | <b>rial</b> 6.0 |                                                                                                    |
|                                                                                                    |                 |                                                                                                    |
|                                                                                                    |                 |                                                                                                    |
| Dashboard                                                                                                |                 | Usuarios v Edulbos                                                                                                    |
| Dashboard                                                                                                |                 | Usuarios y Equipos                                                                                                    |
| Dashboard     Estado de los     Médulos                                                                  | - 1             |                                                                                                    |
| Dashboard     Dashboard     Estado de los     Módulos                                                    |                 | zentvalleidi.lan                                                                                                    |
| Dashboard      Estado de los     Módulos      Sistema                                                    | c               | zentyalieidi.lan     Computers                                                                                                    |
| Dashboard      Estado de los     Módulos      Sistema      Red                                           | <<br><          | zentyalleidi.lan     Gomputers     Groups                                                                                                    |
| Dashboard<br>Estado de los<br>Módulos<br>Sistema<br>Red                                                  | «<br>«          | zentyalleidi.lan     Groups     Groups     Groups     Groups     Groups     Groups     Groups     Groups                                                                                                    |
| Dashboard     Dashboard     Estado de los     Módulos     Sistema     Red     Registros                  | <<br><          | zentyalieidi.lan     Computers     Groups     Administrator     Administrator                                                                                                    |
| Dashboard      Dashboard      Estado de los Módulos      Sistema      Red      Registros      Gestión de | <<br><          | zentyalleidi.lan     Groups     Groups |

Fig 32.. Creación de grupo y usuarios.

Se realiza la creación del grupo y usuario para compartir los ficheros e impresoras.

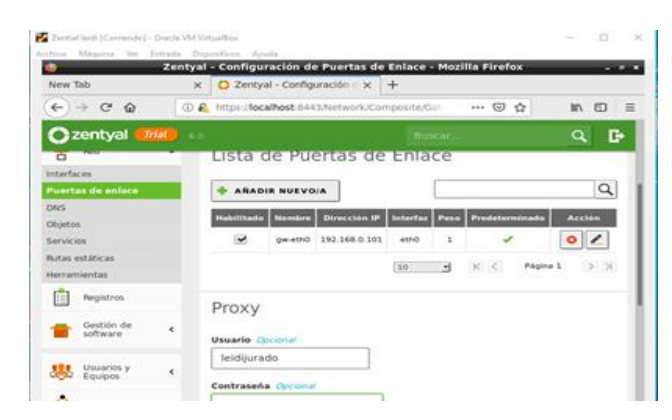

Fig 33. configurando puerta de enlace.

Se configura la puerta de enlace para realizar la conexión por medio de la ip.

| ٥                           | Zentyal - Compartición de Ficheros - Mozilla Firefox _ @                                                                                                    |
|-----------------------------|----------------------------------------------------------------------------------------------------|
| 🜔 Zentyal - Compartición d  | × +                                                                                                    |
| ← → ♂ ☆                     | ) 🔏 https://localhost:8443/Samba/Composite/FileSi 💀 🗟 🏠 🐘 🖽 🗄                                                                                                    |
| 🔿 zentyal 🛛 🌆 🖉             | s.o Buscar 🔍 🗗                                                                                                    |
| Registros                   | ✓ Habilitado<br>Nombre del recurso compartido                                                                                                    |
| Gestión de software s       | PruebaUnad2018                                                                                                    |
| Usuarios y <                | Ruta del recurso compartido<br>Directorio bajo Zentyal crearia automáticamente el directorio compartido share.directory<br>Johares<br>Ruta del sistema de fichereos permitirá compartir un directorio existente en su sistema de |
| ᄎ Dominio                   | Directorio bajo Zentyal • pruebaUnad2018                                                                                                    |
| Compartición<br>de Ficheros | Comentario Opcional<br>Compartida                                                                                                    |
| DNS                         | Acceso de invitado                                                                                                    |
| СП онср                     | Este directorio compartido no necesita de autenticación.                                                                                                    |
| Cortafuegos <               | + AÑADIR CANCELAR                                                                                                    |

Fig 33.. Creación de fichero a compartir.

Se realiza el fichero para ser compartido con el cliente.

| Zei      | ntial leidi [Corriendo   | ] - Orac | le VM VirtualBox                 |                                 |                  |              | -   | -   | o ×   |
|----------|--------------------------|----------|----------------------------------|---------------------------------|------------------|--------------|-----|-----|-------|
| 0        | o maquina ver            | Zen      | tyal - Opciones de               | configuració                    | on de LDAP Mo    | zilla Firefo | ĸ   |     | - 0 🗙 |
| O Ze     | entyal - Opcione         | s de co  | × +                              |                                 |                  |              |     |     |       |
| ¢        | → C' @                   |          | 🛈 🔬 https://localhos             | <b>t</b> :8443/Samba/           | Composite/Settin | 🛛 t          | 2   | 111 | □ =   |
| 0        | zentyal 🚥                | ial      |                                  |                                 | Buscar           |              | Q   | C+  | 8     |
| Ø        | Dashboard                |          | Opcion                           | es de                           | configu          | ració        | n d | е   |       |
| डर<br>डट | Estado de los<br>Módulos |          | LDAF.                            | ián do L                        | DAR              |              |     |     | _     |
| ₩        | Sistema                  | <        | iniornac                         | Ion de L                        | DAP              |              |     |     |       |
| 망        | Red                      | ۲        | DN Base<br>DC=zentyalleidi,D     | OC=lan                          |                  |              |     |     |       |
|          | Registros                |          | DN de Usuarios<br>CN=Users,DC=ze | por defecto                     | n                |              |     |     | - 11  |
| •        | Gestión de<br>software   | <        | DN de Grupos p<br>CN=Users,DC=ze | oor defecto<br>ntyalleidi,DC=la | n                |              |     |     |       |
| **       | Usuarios y<br>Equipos    | ~        | Onciones                         | de con                          | figuración       | PAM          |     |     | =1    |
| Gestio   | nar                      |          | operones                         | ac com                          | igaración        | 17414        |     |     |       |

Fig 34.. Configuración protocolo LDAP.

Se realiza la configuración del protocolo LDPA para compartir los ficheros.

| ( | 00     | leidi@ | leidi-VirtualBox: /e | tc                    |          |            |    |
|---|--------|--------|----------------------|-----------------------|----------|------------|----|
| ι | eidi@l | eidi-V | irtualBox:/etc\$     | sudo nano r           | esolv.   | conf       |    |
| ι | eidi@l | eidi-V | irtualBox:/etc\$     | ping 192.10           | 58.0.10  | 1          |    |
| P | ING 19 | 2.168. | 0.101 (192.168.      | 0.101) 56(84          | i) bytes | s of data. |    |
| б | 4 byte | s from | 192.168.0.101:       | <pre>icmp_seq=1</pre> | ttl=63   | time=25.0  | MS |
| 6 | 4 byte | s from | 192.168.0.101:       | <pre>icmp_seq=2</pre> | ttl=63   | time=2.07  | ms |
| 6 | 4 byte | s from | 192.168.0.101:       | <pre>icmp_seq=3</pre> | ttl=63   | time=3.01  | MS |
| б | 4 byte | s from | 192.168.0.101:       | <pre>icmp_seq=4</pre> | ttl=63   | time=5.33  | MS |
| 6 | 4 byte | s from | 192.168.0.101:       | <pre>icmp_seq=5</pre> | ttl=63   | time=3.79  | ms |
| 6 | 4 byte | s from | 192.168.0.101:       | <pre>icmp_seq=6</pre> | ttl=63   | time=1.82  | MS |
| 6 | 4 byte | s from | 192.168.0.101:       | icmp_seq=7            | ttl=63   | time=2.07  | MS |

Fig 35.. Verificación de conexión con el servidor.

Se realiza la verificación de conexión con el servidor por medio de la ip.

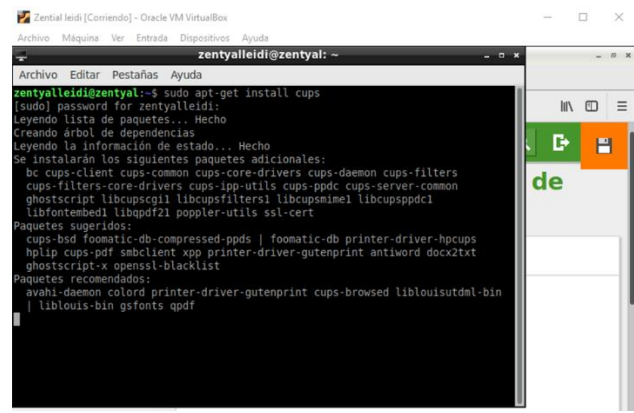

Fig 36.. Instalación de impresora virtual.

Se realiza la instalación de una impresora virtual con el código Instalación impresora virtual con comando sudo-apt-get install cups.

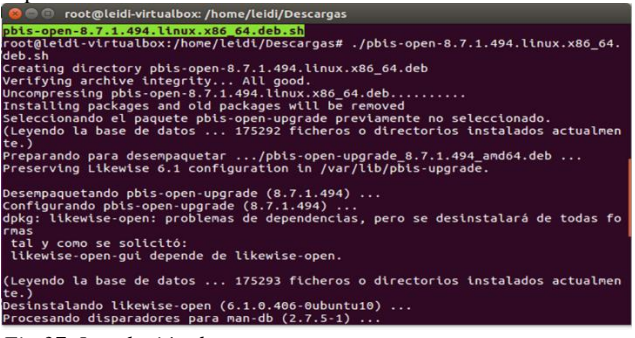

Fig 37. Instalación de paquetes.

Instalación de paquetes para compartir los recursos.

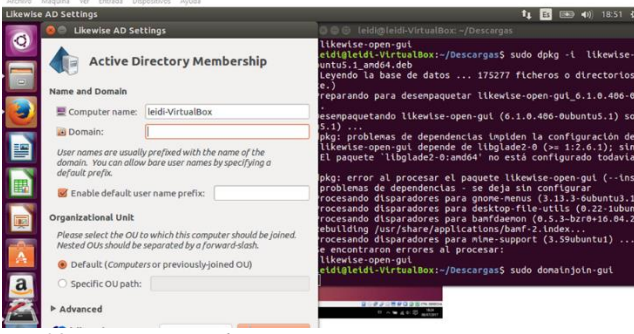

Fig 38. Conexión con dominio.

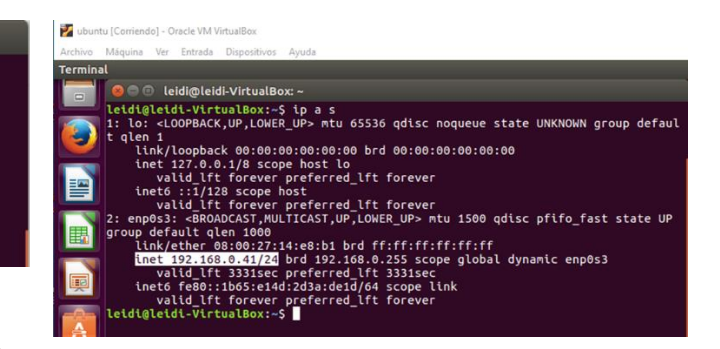

Fig 39.. Verificación en cliente Ubuntu.

Se verifica el rango de ip en el cliente Ubuntu para realizar la conexión.

| Se Likewise AD Settings                                           |                                                                          |  |  |  |
|-------------------------------------------------------------------|--------------------------------------------------------------------------|--|--|--|
| Active Di                                                         | rectory Membership                                                       |  |  |  |
| Name and Domain                                                   |                                                                          |  |  |  |
| 💻 Computer name:                                                  | leidi-VirtualBox                                                         |  |  |  |
| 🔟 Domain:                                                         | zentyalleidi.lan                                                         |  |  |  |
| User names are usuall<br>domain. You can allow<br>default prefix. | y prefixed with the name of the<br>v bare user names by specifying a     |  |  |  |
| 🗹 Enable default us                                               | er name prefix: ZENTYALLEIDI                                             |  |  |  |
| Organizational Unit                                               |                                                                          |  |  |  |
| Please select the OU t<br>Nested OUs should be                    | o which this computer should be joined.<br>separated by a forward-slash. |  |  |  |
| 🖲 Default ( <i>Compute</i>                                        | rs or previously-joined OU)                                              |  |  |  |
| ○ Specific OU path:                                               |                                                                          |  |  |  |
| ▶ Advanced                                                        |                                                                          |  |  |  |

Fig 40.. Conexión con domino.

Bomain Join Authentication

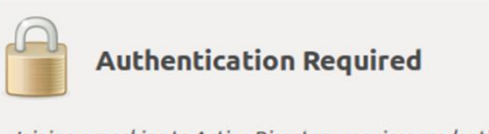

Joining a machine to Active Directory requires credentials for a Windows user with administrative privileges in the target domain.

#### Credentials

| 省 User:     | Administrator |         |         |
|-------------|---------------|---------|---------|
| 🔒 Password: | •••••         |         |         |
|             | C             | ancelar | Aceptar |

Fig 41. Autenticación para la conexión.

VPN, es decir se ha creado un servidor VPN el cual realizará las tareas que permitirán las conexiones externas.

Fig 2. Configuración Servidor VPN En Zentyal, en la imagen se puede apreciar la configuración que solicita el servidor la cual es muy sencilla.

| <b>U</b>                          |           | Zentyal - Servidores VPN - Mozilla Firefox | - @ × |
|-----------------------------------|-----------|--------------------------------------------|-------|
| 🗘 Zentyal - Servido               | res VPN 🗙 | +                                          |       |
| ← → ♂ ☆                           | () (      | https://localhost:8443/VPN/Servers … 💟 🟠   | \ ⊡ ≡ |
| <b>Ozentyal</b> De                |           |                                            | Q 🗗   |
| Dashboard                         |           | Servidores VPN                             | 0     |
| oror Estado de los<br>or⊡ Módulos |           | Lista de servidores                        |       |
| Sistema                           | <         | Añadiendo un/a nuevo/a servidor            |       |
| Red Red                           | <         | 🗹 Habilitado                               |       |
| Registros                         |           | Nombre                                     |       |
| Gestión de<br>software            | <         | server.mauriciob.vpn                       |       |
| Usuarios y<br>Equipos             | <         |                                            |       |

Fig. 46Configuración Servidor VPN.

#### Certificados VPN

Para realizar la conexión desde un cliente, es decir desde un equipo externo, debemos crear y descargar los certificados que nos genera el mismo servidor Zentyal.

Fig. 3. En la imagen se aprecia la creación del certificado, como se puede observar es muy sencillo, importante aquí definir los días de duración de dicho certificado.

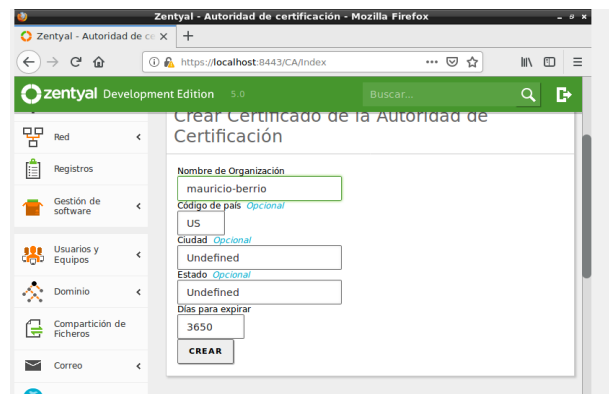

Fig. 46 Crear Certificado VPN.

Fig. 4. En la imagen se puede apreciar la descarga del certificado para una computadora con sistema operativo Linux.

#### **IV.CONCLUSIONES**

Por medio del servidor Zentyal se puede obtener una administración de los clientes, logrando con esto asignación de permisos o denegación de comunicación.

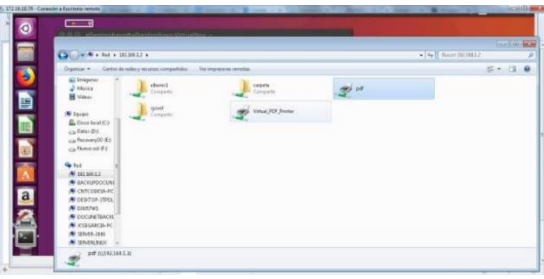

Fig 42. Recursos compartidos.

#### Temática 5: VPN

Debemos saber que una VPN (Virtual Private Network) es una tecnología de red que se utiliza para realizar la conexión de varios equipos a una red privada, entiéndase por red privada, serie de equipos que se encuentran interconectados en una organización. Dicha conexión se realiza utilizando internet, este servicio suele ser muy utilizados por las empresas para que todos sus empleados tengan acceso a los servicios de intranet cuando estos estén por fuera de las instalaciones de la empresa.

Para realizar esta labor, como se ha mencionado se utilizó un servidor Zentyal virtualizado, se han instalado los servicios de

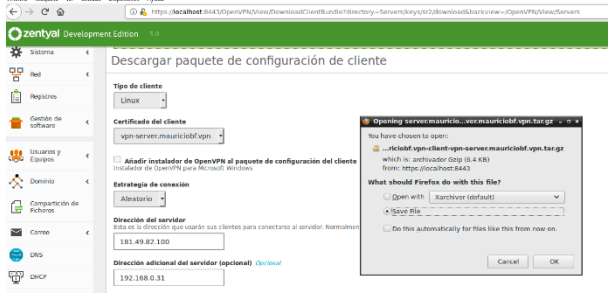

Fig. 43 Descarga Certificado Cliente VPN.

Una vez definidos todos los pasos para poner en marcha nuestro servidor VPN y con los archivos de configuración en la máquina cliente se procede a configurar el servicio para ello se utiliza la aplicación Open VPN para Linux, y se procede a instalar la configuración seguido se prueba la conexión de la VPN.

Fig 44 y 45. Conexión establecida a través de la VPN en un cliente con sistema operativo Linux.

| Archivo Méguna Ver Entrada Dispositivos Ajada<br>Escritoria de Liberitu | tg III m_2 +00 22:00 €2                             |
|-------------------------------------------------------------------------|-----------------------------------------------------|
|                                                                         | Red cableada<br>Conexión cableada 1<br>Desconectar  |
| vpr-clestvps                                                            | Conexiones VPN >                                    |
|                                                                         |                                                     |
| 🧕 📩                                                                     | Información de la conexión<br>Editar las conexiones |
| server.mauriciob/.<br>vyrrxdienUepre-<br>ververmauriciob/               |                                                     |
|                                                                         |                                                     |

Fig. 44 Conexión VPN Cliente Linux.

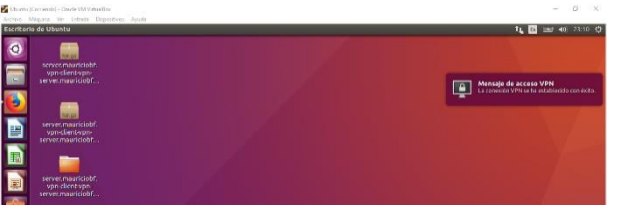

Fig. 45 Conexión Exitosa VPN Cliente Linux

La interacción que se logra tener entre cliente servidor es muy sencilla y potente, evidenciando que se puede implementar en compañías.

Durante el Diplomado en Linux, logramos afianzar y profundizar los conocimientos, con respecto a las tareas propias de administración, evaluación, configuración y protección de datos, con ello fue posible también explorar la interactividad con Linux por medio de la consola para ejecutar las diferentes instalaciones requeridas.

Fue valioso lo aprendido y practicado, puesto que se involucraron personas, procesos y tecnologías de información, siempre con el objetivo de mejorar los procesos planteados o implementar procesos no existentes, bajo el entorno de desarrollo Linux.

El Sistema Operativo Zentyal es una gran ayuda para la gestión de infraestructura de red, Proxy, Firewall, Print Server y otros servicios. Esta distribución simplifica el proceso logrando que los usuarios de determinados grupos tengan determinados permisos y accesos mediante el Proxy.

Zentyal como solución para implementación es muy estable en varios frentes y se encuentra actualmente en desarrollo continuo, por lo cual es viable su implementación en diferentes empresas e instituciones. Zentyal simplifica el trabajo del administrador considerablemente, permitiendo concentrarse en tareas más específicas.

# REFERENCIA BIBLIOGRAFICAS

[1] Ubuntu-guía. (2011). Instalar Aptana Studio 3 en Ubuntu 12.04. Recuperado de:

[2] http://www.ubuntu-guia.com/2011/07/instalar-aptana-studio-3-ubuntu.html

[3] Villada, R. J. L. (2015). Instalación y configuración del software de servidor web (UF1271). Madrid, ES: IC Editorial. Retrieved from

[5] Luis Joyanes, A. (2013). Computación en la Nube: estrategias de Cloud Computing en las empresas. Recuperado de

[6]http://bibliotecavirtual.unad.edu.co:2051/login.aspx?direct=tru e&db=edselb&AN=edselb.10741664&lang=es&site=eds-live

[7] Masters, J., & Blum, R. (2007). Professional Linux Programming. Indianapolis, IN: Wrox. Recuperado de http://bibliotecavirtual.unad.edu.co:2051/login.aspx?direct=true& db=nlebk&AN=186682&lang=es&site=edslive&ebv=EB&ppid=pp\_247